## พิมพ์คำที่ใช้ซ้ำบ่อย ๆ อย่างรวดเร็วด้วย Auto Correct

ในการเขียนหรือแปลงานแต่ละชิ้น มักจะมีคำยาวๆ ที่เราต้องพิมพ์ซ้ำๆ อยู่เรื่อย เช่น ศ็อลลัลลอฮฺ อะลัยฮิ วะสัลลัม, เราะฏิยัลลอฮฺ อันฮฺ เป็นต้น

บางทีเพราะต้องพิมพ์บ่อยก็จะรู้สึกเบื่อ ที่แย่กว่านั้นก็คือ บางทีพิมพ์พลาดไม่เหมือนกัน ตลอดทั้งเอกสาร เช่น ครั้งแรกพิมพ์ *ศ็อลลัลลอฮฺ อะลัยฮิ วะสัลลัม* ใช้ (สัลลัม) พอมาพิมพ์ทีหลัง กลับใช้ (ซัลลัม) อย่างนี้ ทำให้คนตรวจงานมีอาการเซ็งมากเพราะตรวจเซ็คไม่ไหว (เป็นกับตัวเอง ครับ เวลาตรวจงานคนอื่น)

วิธีแก้ซึ่งง่ายมากแต่เราอาจจะคิดไม่ถึงก็คือใช้เทคนิค Auto Correct (แก้คำผิดอัตโนมัติ)

โดยปกติ Auto Correct จะใช้เพื่อแก้คำที่พิมพ์ผิดอย่างอัตโนมัติ ซึ่งโปรแกรมเวิร์ดจะ กำหนดคำผิดเหล่านั้นมาแล้วส่วนหนึ่ง แต่ทีนี้ให้เรามาปรับใช้กับคำยาวๆ ที่เราต้องพิมพ์บ่อย โดย ที่เราสามารถกำหนดเองได้ว่า เมื่อเราพิมพ์คำใดๆ ลงไป เราต้องการให้โปรแกรมเวิร์ดแก้เป็นคำอื่น แทน เช่น

| พิมพ์ | ศศ  | ให้โปรแกรมแก้เป็น | ศ็อลลัลลอฮฺ อะลัยฮิ วะสัลลัม |
|-------|-----|-------------------|------------------------------|
| พิมพ์ | ะบิ | ให้โปรแกรมแก้เป็น | เราะฏิยัลลอฮฺ อันฮุ          |

้ขั้นตอนก็มีดังนี้ครับ (กรณีตัวอย่าง *ศ็อลลัลลอฮฺ อะลัยฮิ วะสัลลัม*)

- 1. ให้ก็อป (Copy) คำว่า *ศ็อลลัลลอฮฺ อะลัยฮิ วะสัลลัม*
- ไปที่เมนู Insert (แทรก) > Auto Text (คำอัตโนมัติ) > Auto Text (คำอัตโนมัติ) ตามลำดับ
- 3. เลือกแท็บ Auto Correct (แก้คำผิดอัตโนมัติ)
- จะพบคำที่เราก็อป (ในกรณีนี้คือ *ค็อลลัลลอฮฺ อะลัยฮิ วะสัลลัม*) อยู่ในช่อง With แล้วโดยอัตโนมัติ
- ให้ใส่คำย่อที่เราจะใช้พิมพ์แทนคำนั้น (เช่น ในกรณีนี้เราต้องการใช้ ตัวอักษร (ศ) สอง ตัวก็พิมพ์ ศศ ) ลงไปในช่อง Replace
- 6. จากนั้นก็คลิกที่ปุ่ม Add แล้วก็ OK ก็เป็นอันเสร็จพิธี
- กดลองพิมพ์ ศศ แล้วเคาะเว้นวรรคดูสีว่าผลจะออกมาเป็นยังไง สำหรับคำอื่นๆ กับ ทำแบบเดียวกันนี้ครับ

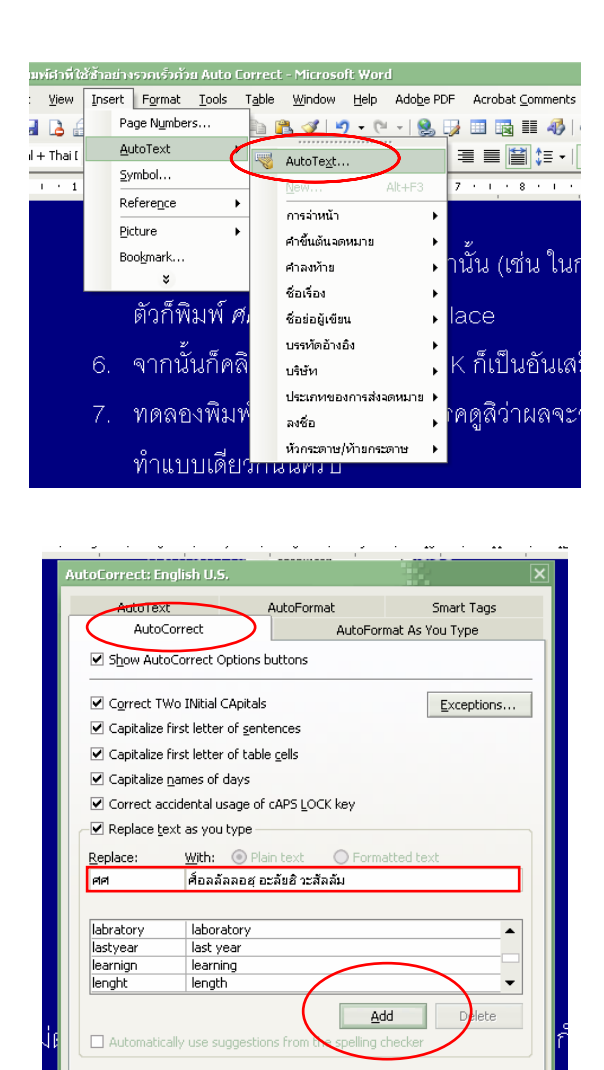

ที่นี้เวลาพิมพ์เราก็ไม่ต้องพิมพ์คำนั้นแบบยาวๆ อีกแล้ว แค่พิมพ์คำย่อที่กำหนด โปรแกรม ก็จะจัดการเปลี่ยนให้อย่างอัตโนมัติ

OK

Cancel

แต่ถ้าหากว่าเกิดต้องการใช้คำย่อจริงๆ (คือต้องการพิมพ์ *ศศ* จริงๆ ไม่ต้องการพิมพ์ *ศ็อลลัลลอฮฺ อะลัยฮิ วะสัลลัม*) ก็ให้ใช้ Undo (ย้อนหลัง) ได้หลังจากที่เคาะเว้นวรรค คำเต็มที่ ออกมาจะกลับไปเป็นคำที่พิมพ์นั้นอีกครั้ง ... ลองดูนะครับ